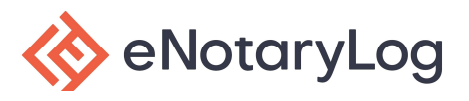

# **Updating Your Notary Profile**

Step 1:

After logging into the eNotaryLog platform, Click on the circle with your initials in the Upper Right-Hand Corner.

In the drop-down menu choose **Profile**.

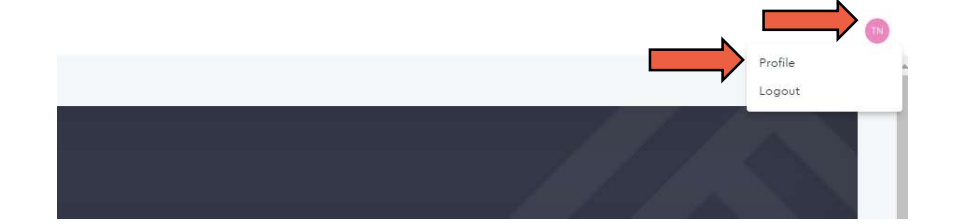

#### Step 2:

Please ensure all information on the General tab is complete and correct, then click **SAVE CHANGES**. Next select the **Notary** tab.

| SENERAL PASSWORD | NOTARY EX                           | DURNAL      |                           |                                    |
|------------------|-------------------------------------|-------------|---------------------------|------------------------------------|
| 0                | Profile                             |             |                           |                                    |
| 6                | First name"<br>Elgine               | Middle name |                           | Last name '<br>Owens               |
| Elaine Owens     |                                     |             |                           |                                    |
|                  | Email"<br>elaine.owens@enotarylog.c | iom :       |                           | Phone number*<br>+1 (469) 397-4350 |
|                  | Address 1*<br>100 Main St           |             |                           | Address 2                          |
|                  | Country*<br>United States           | *           | <sup>City*</sup><br>Tampa |                                    |
|                  | State/Province"<br>FL - Florida     | *           | Postal code *<br>33618    |                                    |

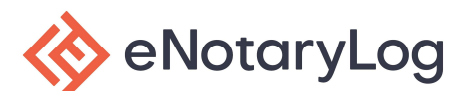

### Step 3:

In the top half enter in all information pertaining to your state RON certification including: Name as stated on your commission, Commission ID, Date of Birth, and the Primary county that you will be notarizing in during your notary sessions. If your state requires Bonding or Errors & Omissions Insurance or both, please enter in the issue and expiration dates where provided, otherwise check the box above each of those sections. Next click **SAVE CHANGES**.

| GENERAL PASSWORD                                                                                                    | NOTARY EJOURNAL                              |                                                                                                    |                      |
|----------------------------------------------------------------------------------------------------|----------------------------------------------|----------------------------------------------------------------------------------------------------|----------------------|
| ary Information                                                                                                    |                                              |                                                                                                    |                      |
| ommissioned name *                                                                                                    |                                              | Commissioned ID*                                                                                                    |                      |
| ate of birth *                                                                                                    |                                              | Primary county*<br>Adair County                                                                                                    | *                    |
| My state does not require Notary Bondin<br>You certify that you comply with your commissi<br>Bonding                                     | 9<br>oning state's requirments for Notary    | Please select your primary county My state does not require Errors & Omission insurance You certify that you comply with your commissioning state's requ Omission insurance                                                                                                    | irments for Errors & |
| ond issue date *                                                                                                    |                                              | Errors & Omissions issue date*                                                                                                    |                      |
| and expiration date *                                                                                                    |                                              | Errors & Omissions expiration date*                                                                                                    |                      |
| ount Settings                                                                                                    |                                              |                                                                                                    | SAVE CHANGES         |
| ount Settings<br>general Password                                                                                                    | NOTARY EJOURNAL                              |                                                                                                    | SAVE CHANGES         |
| OUNT Settings GENERAL PASSWORD                                                                                                    | NOTARY EJOURNAL                              |                                                                                                    | SAVE CHANGES         |
| OUNT Settings<br>GENERAL PASSWORD<br>ary Information<br>set Notary                                                                       | NOTARY EJOURNAL                              | Commissioned 10*<br>GG123436                                                                                                    | SAVE CHANGES         |
| ount Settings GENERAL PASSWORD ary Information mmissioned name* to of birth* t/o1/1995                                                   | NOTARY EJOURNAL                              | Commissioned (D*<br>GG123456<br>Primairy county*<br>Boone County<br>Please select your primary county                                                                                                    |                      |
| OUNT Settings       GENERAL     PASSWORD       ary Information       mmissioned name*       st Notary       te of birth*       ./01/1005 | NOTARY EJOURNAL                              | Commissioned ID*<br>GG123456<br>Primairy county*<br>Boone County<br>Please select your primary county<br>Please select your primary county<br>Please select your primary county<br>Please select your primary county<br>Please select your primary county<br>Dission insurance<br>Too certify that you comply with your commissioning state's required<br>Omission insurance | SAVE CHANGES         |
| ount Settings       GENERAL     PASSWORD       ary Information       minisioned name*       st Notary       te of birth*       /O1/1005  | B<br>oning state's requirments for Hota<br>D | Commissioned ID*<br>GG123456<br>Primary county*<br>Boone County<br>Please select your primary county<br>Please select your primary county<br>My state does not require Errors & Omission insurance.<br>You certify that you comply with your commissioning state's requires<br>You certify that you comply with your commissioning state's requires<br>Omission insurance    | SAVE CHANGES         |

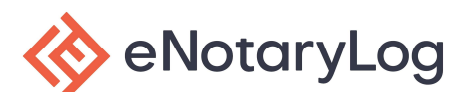

## Step 4:

You will Upload all required items for a RON notary (Digital Certificate, Digital Stamp, Digital Signature and Initials).

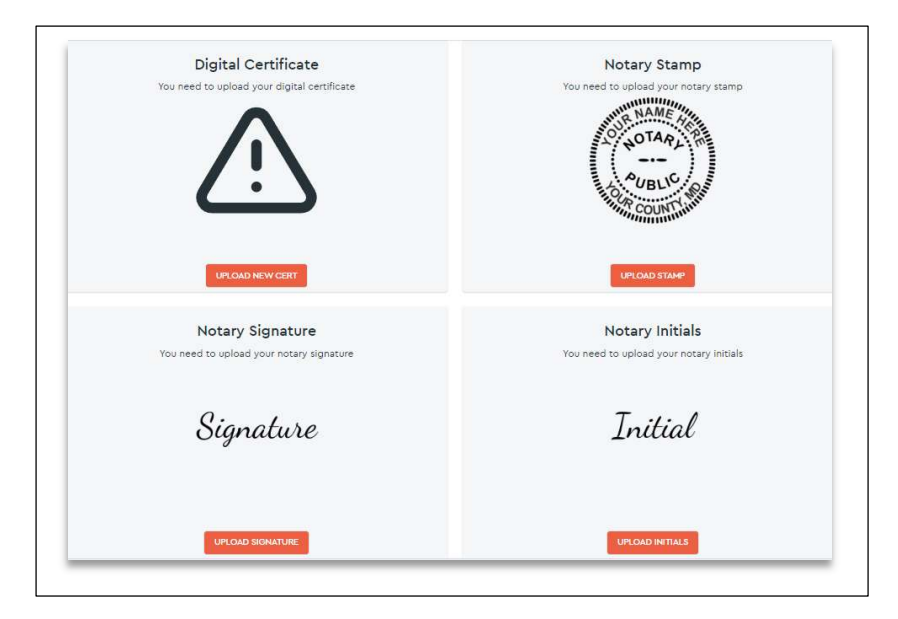

- A. Click on the UPLOAD NEW CERT
- B. Next Click on UPLOAD DIGITAL CERTIFICATE
- C. Locate the digital certificate on your computer, select it and click OPEN.
- D. Enter in the certificate password and click UPLOAD.

| A Digital Certificate<br>You need to upload your digital certificate                      | Upload your digital cer                                                           | tificate!                        |   |
|-------------------------------------------------------------------------------------------|-----------------------------------------------------------------------------------|----------------------------------|---|
|                                                                                           | Certificate passwo                                                                | rd*                              |   |
| Organ C New folder                                                                        | Status Date modified                                                              | Upload your digital certificate! | × |
| OneDrive     OneDrive demo-cert (2) (1) - Copy     OneDrive - eNota     Attachments     < | <ul> <li>⊙ 1/21/2021 2:15 PM</li> <li>&gt;</li> <li>&gt;</li> <li>&gt;</li> </ul> | Certificate password*            |   |
| File name: demo-cert (2) (1) - Copy                                                       | Personal Information Exchange     Open     Cancel                                 | UPLOAD                           |   |

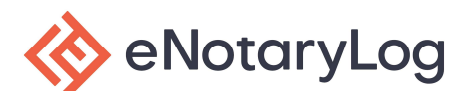

- E. Click on the UPLOAD STAMP
- F. In the pop-up window, click on UPLOAD STAMP
- G. Locate the digital stamp/seal on your computer, select it and click OPEN.
- H. Enter in the Stamp Expiration Date and click UPLOAD.

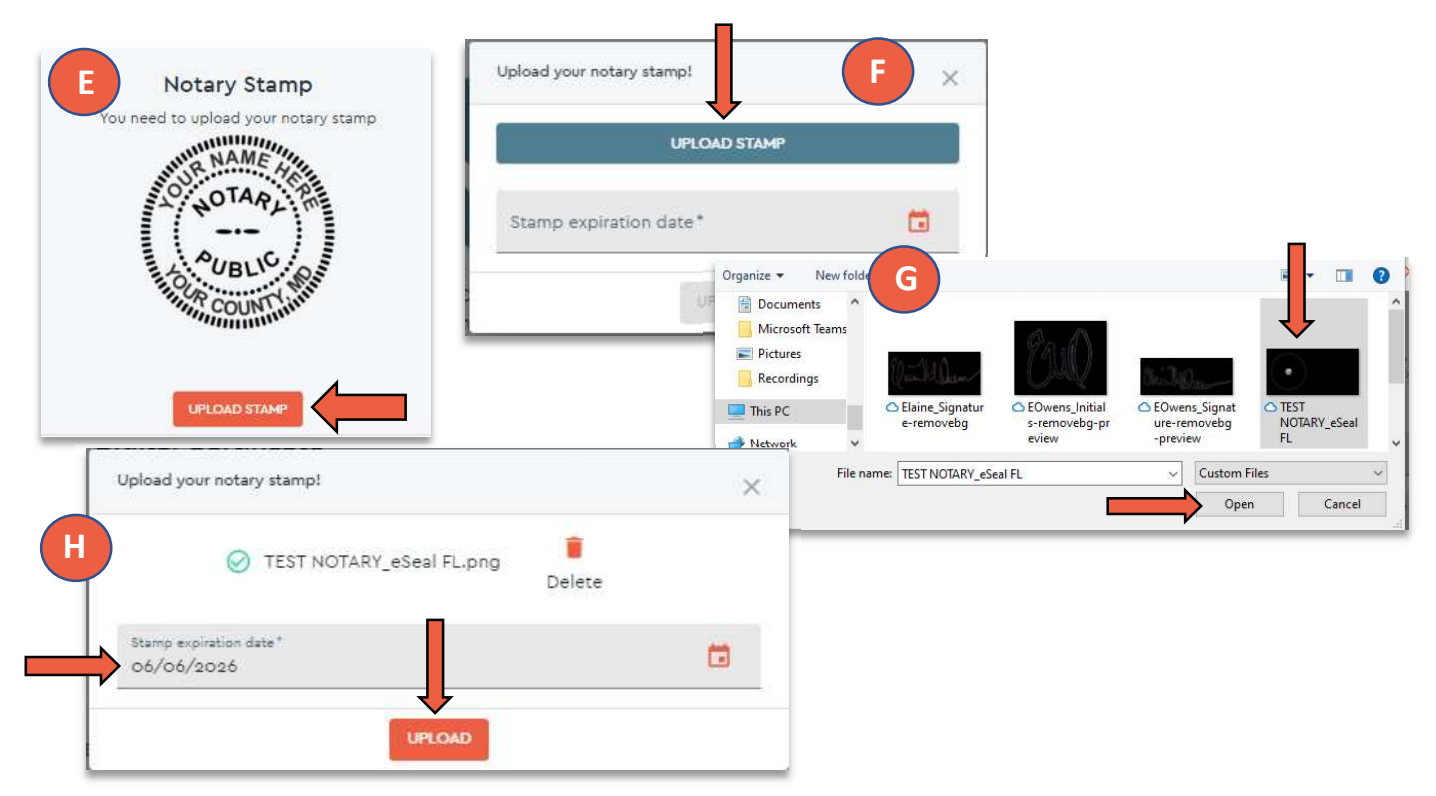

- I. Click on the UPLOAD SIGNATURE
- J. In the pop-up window, click on UPLOAD SIGNATURE
- K. Locate the digital SIGNATURE on your computer, select it and click OPEN.
- L. Then click UPLOAD.

е

| Notary Signature                         | Upload your signature!                 | ×                                                    |                                                                                      |                               |
|------------------------------------------|----------------------------------------|------------------------------------------------------|--------------------------------------------------------------------------------------|-------------------------------|
| You need to upload your notary signature |                                        |                                                      |                                                                                      |                               |
| Signature                                |                                        | ← → ~ ↑ 🔤 « sample > Notary Tr                       | est Samples V                                                                        | Search Notary Test Samples    |
|                                          |                                        | Documents     Downloads     File name: Test_Notary_5 | al Test_Notary_Ini<br>tials-removebg<br>-preview C2<br>Signature-removebg-preview C2 | ary_Si<br>remov<br>stom Files |
| Upload                                   | l your signature!                      |                                                      | ×                                                                                    | Open Cancel                   |
|                                          | Test_Notary_Signat<br>removebg-preview | ture- 🥫<br>/ (2).png Delete                          |                                                                                      |                               |
| NotaryLog Confidential                   | L                                      |                                                      | Page                                                                                 | 4                             |

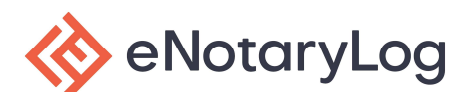

- M. Click on the UPLOAD INITIALS
- N. In the pop-up window, click on UPLOAD INITIALS
- O. Locate the digital INITIALS on your computer, select it and click OPEN.
- P. Then click UPLOAD.

| Notary Initials                         | Upload your initials:                                    | ×                                                                                                    |
|-----------------------------------------|----------------------------------------------------------|----------------------------------------------------------------------------------------------------|
| You need to upload your notary initials |                                                          |                                                                                                    |
| M<br>Initial                            | New folde<br>ects<br>p<br>tents<br>pads                  | er<br>TEST<br>NOTARY_eSeal<br>MMA<br>MMA<br>MMA<br>MMA<br>MMA<br>O Test_Notary_Ini<br>tials-removebg<br>phonewiew<br>D Test_Notary_Si<br>gnature-remov<br>phonewiew<br>D Test_Notary_Si<br>gnature-remov<br>phonewiew<br>D Test_Notary_Ini                                                                                                    |
| Upload y                                | our initials!                                            | Custom Files   Centre Cancel  Cancel C |
|                                         | Test_Notary_Initials-removebg- preview.png Delete UPLOAD |                                                                                                    |

#### Step 4:

After you upload all required items for a RON notary, your screen should look similar to the screenshot below. **Please notify your account Administrator so they can activate you to begin notarizing.** You will also need to follow the steps to **Validate Your Digital Certificate in Adobe**.

| Digital Certificate                                    | Notary Stamp                                                                                                    |
|--------------------------------------------------------|----------------------------------------------------------------------------------------------------|
| Issued Date: 04/33/2020<br>Fonitation Date: 04/33/2020 | TEST NOTARY<br>Notary Public, State of Florida<br>Commission Number<br>H1123456<br>My Commission Express on<br>06/06/2026 |
|                                                        | Expiration Date: 06/06/2026                                                                                               |
| UPLOAD NEW CERT                                        | UPLOAD STAMP                                                                                                    |
| Notary Signature                                       | Notary Initials                                                                                                    |
| Test Notary                                            | ots                                                                                                    |
| UPLOAD SIGNATURE                                       | UPLOAD INITIALS                                                                                                    |